# PŘÍSTUP K E-KNIZE NEFUNGUJE? ČÍM TO MŮŽE BÝT:

- 1. Licencované e-knihy jsou dostupné pouze v univerzitní síti, jinak musíte mít nastavený vzdálený přístup
- 2. Občas se stane, že se obsah předplacených kolekcí změní a titul již není přístupný. Kontaktujte knihovnu.

#### **E-KNIHY Z FLEXIBOOKS.CZ**

- 3. Aplikace pro čtení e-knih není dostupná pro elektronické čtečky ani pro operační systémy Apple OS.
- Knihovna je pouze zprostředkovatel za technické problémy portálu neručí. V případě jakýchkoliv problémů kontaktujte přímo Flexibooks.
- 5. Systém zasílání poukazů na e-knihu není automatický. Vaše požadavky jsou vyřizovány knihovníkem, čekejte na e-mail.
- 6. Poukaz pro aktivaci lze použít jen jednou.

Pokud si nevíte rady, zeptejte se u obsluhy na pultu.

Poradíme také na e-mailu knihovna@utb.cz Volat nám můžete na číslo 576 038 130 Napište nám na facebook.com/knihovnautb

# CHC SI PUJCIT E-KNIHU

#### **LICENCOVANÉ E-KNIHY**

- 1. E-knihy zakoupené knihovnou jsou přístupné v rámci univerzitní počítačové sítě a nejsou časově omezené.
- 2. Pro přístup mimo univerzitu je třeba si nastavit vzdálený přístup na http://proxy.k.utb.cz.
- 3. Tyto e-knihy jsou vyhledatelné přes katalog knihovny http://katalog.k.utb.cz (doporučujeme vyhledávat jak česky, tak anglicky pro více relevantních výsledků).
- 4. Vpravo ve výsledcích vyhledávání můžete zvolit filtr "E-kniha", který omezí výsledky pouze na elektronické zdroje. V detailu záznamu najdete v části s jednotkami on-line přístup a odkaz na plný text. Může být vyžadováno přihlášení.

# JEDNOTKY VÍCE INFORMACÍ UNIMARC/MARC

On-line přístup: Plný text →

# ČESKÉ E-KNIHY FLEXIBOOKS PŘES KATALOG

- Pro půjčení Flexibooks e-knihy z katalogu je postup stejný jako při rezervaci knihy. Musíte být přihlášeni ve svém čtenářském kontě.
- Pokud je možné vypůjčit si danou knihu jako Flexibooks e-knihu, v detailu záznamu uvidíte v části s jednotkami zelenou položku Půjčit si e-knihu. Příslušnou e-knihu si půjčíte kliknutím na tlačítko Rezervovat.

| Stav                              | Popis | Sbírka              | Signatura   |
|-----------------------------------|-------|---------------------|-------------|
| Půjčit si e-knihu<br>⊯ REZERVOVAT |       |                     |             |
| Prezenčně<br>Prezervovat          |       | Studovna - 3. patro | 15/NOVÁK,T. |

### **ON-LINE KNIHOVNA BOOKPORT**

- Digitální knihovna Bookport nabízí e-knihy českých nakladatelů odborné literatury jako Grada, Portál, Galén atd. Knihy můžete číst v režimu on-line přes webového rozhraní nebo pomocí mobilní aplikace (dostupná pro Android a iOS).
- V katalogu knihovny najdete knihy z Bookportu jako kolekci BOOKPORT (v pravém sloupci pro upřesnění). Záznamy jsou označené jako e-knihy. V detailu knihy klikněte v části s jednotkami na odkaz v on-line přístupu, který vás nasměruje na na portál Bookport.

JEDNOTKY VÍCE INFORMACÍ UNIMARC/MARC On-line přístup: Dostupné v BOOKPORT po přihlášení pomocí edulD → ? Vysvětlivky zobrazených údajů

- 3. Na portálu Bookport se musíte přihlásit pomocí svého univerzitního účtu. Klikněte na modré tlačítko "Přístup prostřednictvím EduID" a ze seznamu vyberte naši univerzitu. Vytvoří se vám uživatelský účet a můžete pracovat s plným textem e-knihy.
- 3. Objeví se formulář Vytvoření rezervace. Odešlete formulář a vyčkáte, až bude váš požadavek vyřízen knihovníkem.
- 4. Doba vyřízení je 2–7 dnů.
- Po vyřízení vám přijde e-mailem kód. Navštivte www.flexibooks.cz, přihlaste se a klikněte na Využít poukaz. Po aktivaci se kniha objeví ve vaší čtečce Flexibooks. Poukaz – kód lze pro aktivaci využít pouze jednou.
- Výpůjční doba je 31 dní od aktivace. Po vypršení se kniha automaticky deaktivuje. Prodlužovat nelze. Je ale možné si o stejný titul zažádat znovu.

## <u>PŘIHLÁŠENÍ</u>

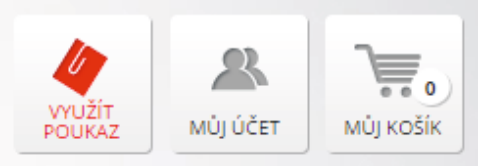